# LICENCIATURA EM DIREITO

1°Ano | 2022/2023

### **12** a **6** SET' 22

**GUIA** DE MATRÍCULA

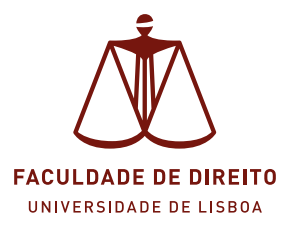

# Como fazer a matrícula (passo a passo).

A matrícula é realizada através da plataforma académica <u>Fénix</u>. Os dados para registo da conta edu@ulisboa, que permite o acesso ao <u>Fénix</u>, serão remetidos pela Universidade de Lisboa via SMS para o número de telemóvel registado no processo de candidatura ao ensino superior. O SMS será remetido apenas a partir das 09h00 do dia 12 de setembro.

Segue as instruções no SMS para escolheres um nome de utilizador e uma palavra-passe, que te permitirá aceder ao Portal Fénix.

Caso não recebas os teus dados para registo até às 14h00 do dia 12 de setembro, ou tenhas qualquer outra dificuldade na criação da conta, deverás contactar a nossa Área de Recursos Técnicos através do seguinte endereço de email: <u>contacampus@fd.ulisboa.pt</u>

As matrículas da 1.ª fase do Concurso Nacional de Acesso ao Ensino Superior irão decorrer entre os dias 12 e 16 de setembro, no horário infra indicado:

- Dia 12 de setembro | das 14:00h às 18:00h
- Dias 13 a 16 de setembro | das 09:00h às 18:00h

SERVIÇO ACADÉMICO DA FDUL | GUIA DE MATRÍCULA

### As Etapas

Registo na conta "edu@ulisboa.pt"

Consulta a sms enviada pela Universidade de Lisboa para realizares o teu registo.

Manual Registo Conta edu@ulisboa.pt| Clica aqui

Depois de teres criado o registo já podes aceder à Plataforma Académica Fénix para efetuares a tua matrícula. Clica <u>aqui</u>

Manual Matrículas Online| Clica aqui

A Associação Académica da Faculdade de Direito de Lisboa disponibiliza 4 balcões virtuais (Plataforma ZOOM) para apoio às inscrições.

Clica aqui para obteres informações sobre este serviço de apoio.

<u>D</u>a

ц Ц

### Outros serviços de apoio via Plataforma ZOOM

| Hora                  | Seg                       | Ter                       | Qua                       | Qui                       | Sex                       |
|-----------------------|---------------------------|---------------------------|---------------------------|---------------------------|---------------------------|
| 10:00h<br>-<br>12:00h |                           | ID ZOOM:<br>5 685 404 347 | ID ZOOM:<br>2 140 489 278 | ID ZOOM:<br>5 685 404 347 | ID ZOOM:<br>2 140 489 278 |
| 14:00h<br>-<br>16:00h | ID ZOOM:<br>5 685 404 347 | ID ZOOM:<br>2 140 489 278 | ID ZOOM:<br>5 685 404 347 | ID ZOOM:<br>2 140 489 278 | ID ZOOM:<br>5 685 404 347 |

#### Departamento de Informática (para questões com a conta Lisboa)

#### Serviço Académico (Secretaria)

| Hora                  | Seg                    | Ter                    | Qua                    | Qui                    | Sex                    |
|-----------------------|------------------------|------------------------|------------------------|------------------------|------------------------|
| 10:00h<br>-<br>13:00h |                        | ID ZOOM:<br>3614555425 | ID ZOOM:<br>3614555425 | ID ZOOM:<br>3614555425 | ID ZOOM:<br>3614555425 |
| 14:00h<br>-<br>17:00h | ID ZOOM:<br>3614555425 | ID ZOOM:<br>3614555425 | ID ZOOM:<br>3614555425 | ID ZOOM:<br>3614555425 | ID ZOOM:<br>3614555425 |

Nota: não é necessária senha de entrada.

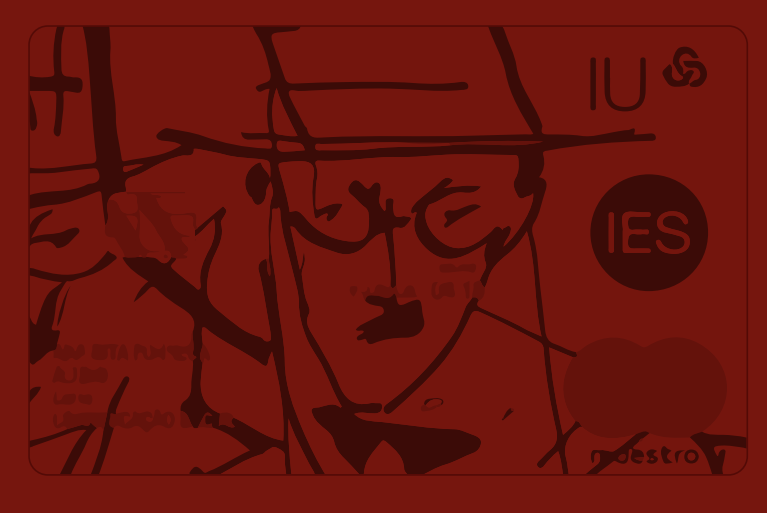

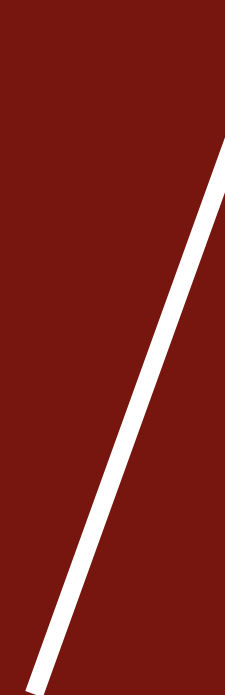

### 2. Cartão de Estudante

O Cartão de Estudante é essencial para o teu dia-a-dia dentro da tua Instituição de Ensino Superior e permite-te gerir a tua vida a nível financeiro e/ou académico.

Para solicitares o teu cartão online terás de ter a Chave Móvel Digital

Mais informações | Clica <u>aqui</u>

Website de atendimento virtual da CGD | Clica aqui

A CGD vai disponibilizar balcões de atendimento presencial na sala de Estudo da Faculdade entre os dias 12 e 16 de setembro.

GUIA DE MATRÍCULA | SERVIÇO ACADÉMICO DA FDUL

## 3. Informações Úteis:

- Licenciatura em Direito | Clica aqui
- Serviço Académico (secretaria)

#### HORÁRIO

Atendimento presencial: 2.ª, 4.ª e 6.ª feira das 11h às 16h 3.ª e 5.ª feira das 13h às 18h30

Atendimento telefónico: 2.ª e 4.ª feira das 10h às 12h

Manuais de utilização do Portal Fénix | Clica aqui

SERVIÇO ACADÉMICO DA FDUL | GUIA DE MATRÍCULA